# Indiana Department of Education Office of Special Education **I-CHAMP**

# Getting Started Guide for Parents

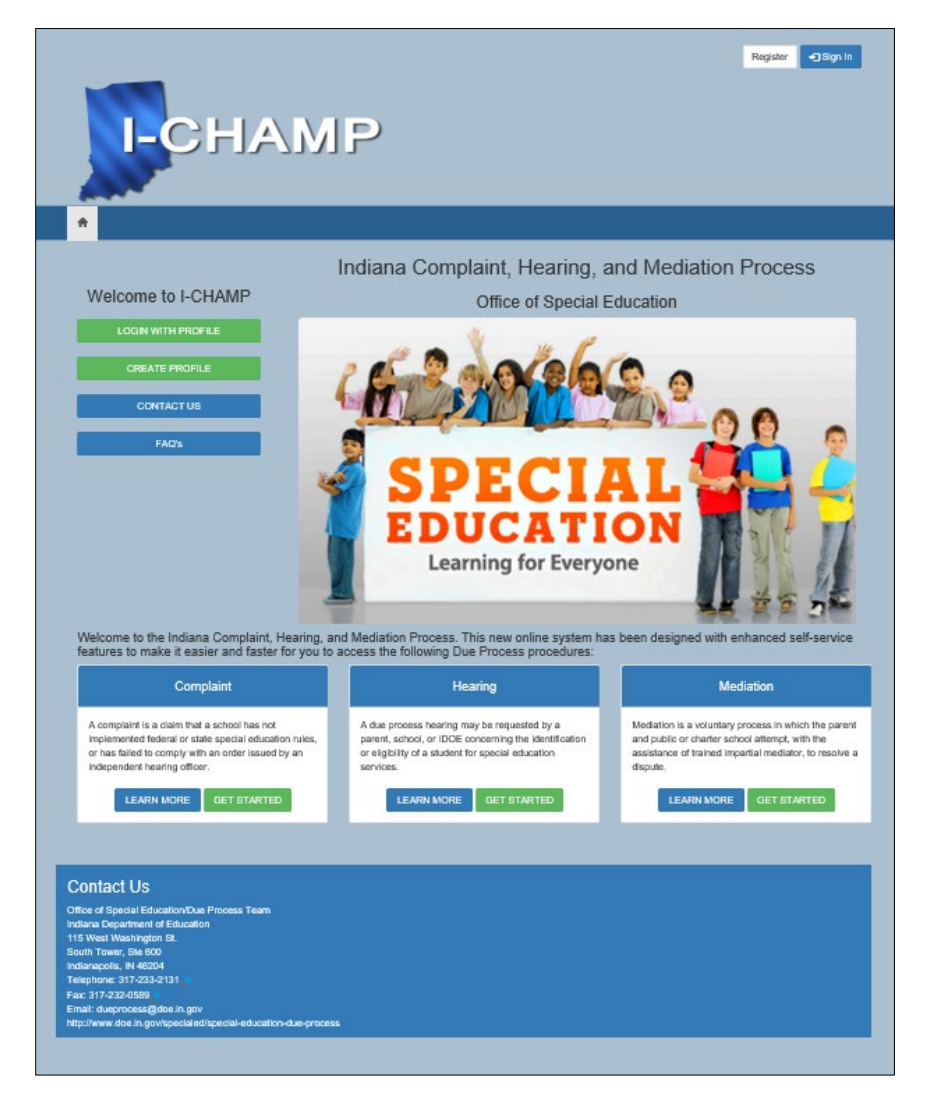

Indiana Department of Education

Dear Parent of Special Education Student,

The Office of Special Education, Due Process Team has created the **I-CHAMP** portal. This portal introduces a fast and easy way to manage Complaints, Mediations, and Due Process Hearings involving your special education student.

#### Accessing I-CHAMP:

The **I-CHAMP** portal can be accessed at: <u>https://ICHAMP.doe.in.gov</u>

#### **Registering for I-CHAMP:**

If you do not have a username and password, you must register to use the **I-CHAMP** portal. Click the **Register** button located in the top-right corner of the Homepage. The Registration Panel will open on your screen.

- 1. Type a **Username** into the field.
- 2. Type a **Password** into the field.
- 3. Re-Type the **Password** into the field.
- 4. Click Register.

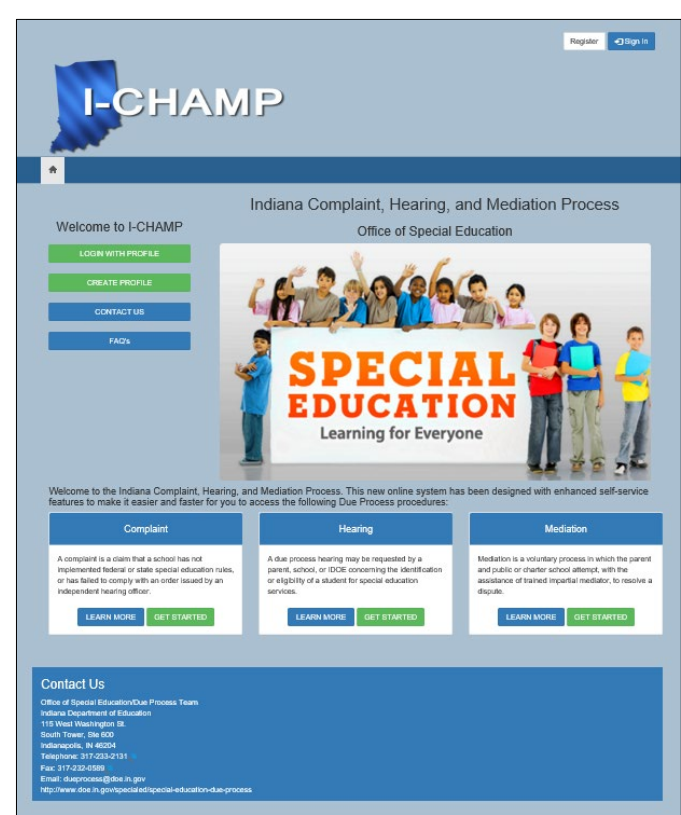

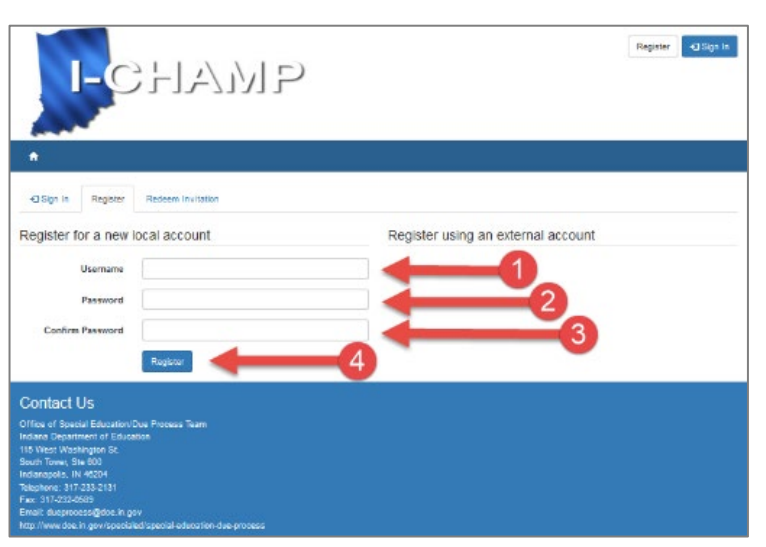

### Signing into I-CHAMP:

If you have an ID and password, you can sign into **I-CHAMP** by:

- 1. Clicking the **Sign-In button** in the top right corner, entering in your **Username**.
- 2. Entering in your **Password**.
- 3. Clicking Sign In.

#### How to Setup Your Profile:

- 1. Sign-in to I-CHAMP.
- 2. Access the Profile page by clicking the **Sign-In button** located in the top-right corner of the screen.
- 3. Select **Profile** from the dropdown menu.
- 4. Enter your contact information
- 5. Click Update.

#### Confirming Your Email:

After entering your email address into the Email field on the Profile page for the first time, and clicking update, the system will send you an email to confirm your address. To complete the email confirmation process:

- 1. Open your email and locate the message sent to you from I-CHAMP.
- 2. Click the **respond link** it contains.

Your email address is now confirmed for use.

![](_page_2_Picture_17.jpeg)

|                                          | ЛГ                                                                                                    |                                                                                                    |
|------------------------------------------|----------------------------------------------------------------------------------------------------|----------------------------------------------------------------------------------------------------|
| A My Complaint Requests My Hearing Reque | asts My Mediation Requests Parent Dashboard                                                                                                    |                                                                                                    |
| Profile                                  |                                                                                                    |                                                                                                    |
| Profile                                  | Please provide the following information as it applies to you<br>Once you have provided this information and you have continequent a hearing, or request a mediation from the LCHABP<br>Hearing Requests or Why Mediation Requests Trike on the law<br>return to your profile, can be found by citcking your name at | before proceeding to the rest of the site,<br>'immed your email address, you may file a complaint,<br>home page, or by using the Vby Complaint Requests', 'Ib<br>the side of this goe, 'These fine's, as well as the link to<br>the sop right of all pages in this portal. |
| My Complaint Requests                    | You must complete your profile before using the features                                                                                                    | of this website. ×                                                                                                    |
| My Hearing Requests                      | Your Information                                                                                                    |                                                                                                    |
| My Mediation Requests                    |                                                                                                    | Last News 1                                                                                                    |
| Parent Dashboard                         |                                                                                                    |                                                                                                    |
| Security                                 | Home Phone                                                                                                    | E-mail *                                                                                                    |
| Change Password                          |                                                                                                    |                                                                                                    |
| Change Email                             | Cell Phone                                                                                                    | Fax                                                                                                    |
| Change Mobile Phone                      | Work Phone                                                                                                    |                                                                                                    |
| Manage External Authentication           | Work Phone                                                                                                    |                                                                                                    |
|                                          | Preferred Phone Number                                                                                                    |                                                                                                    |
|                                          | v                                                                                                    |                                                                                                    |
|                                          |                                                                                                    |                                                                                                    |
|                                          | Attorney #                                                                                                    | Other Email To Be Notified:                                                                                                    |
|                                          | EDS # (Contract #)                                                                                                    | Nediator #                                                                                                    |
|                                          |                                                                                                    |                                                                                                    |
|                                          | Address Line 1*                                                                                                    |                                                                                                    |
|                                          |                                                                                                    |                                                                                                    |
|                                          | Address Line 2 (optional)                                                                                                    |                                                                                                    |
|                                          |                                                                                                    |                                                                                                    |
|                                          | City *                                                                                                    | state *                                                                                                    |
|                                          | Postal Code *                                                                                                    |                                                                                                    |
|                                          |                                                                                                    |                                                                                                    |
|                                          |                                                                                                    |                                                                                                    |
|                                          | How may we contact you? Select all that ap<br>prevent you from receiving any email notification                                                                                                    | ply. Leaving all checkbox unchecked will<br>ns from the system.                                                                                                    |
|                                          |                                                                                                    |                                                                                                    |
|                                          | E ax                                                                                                    |                                                                                                    |
|                                          |                                                                                                    |                                                                                                    |
|                                          | _                                                                                                    |                                                                                                    |
|                                          | Update                                                                                                    |                                                                                                    |
|                                          |                                                                                                    |                                                                                                    |
| Contact Lie                              |                                                                                                    |                                                                                                    |
| Contact US                               |                                                                                                    |                                                                                                    |

## <u>I-CHAMP</u> <u>Navigation:</u>

Once you have logged into

![](_page_3_Picture_3.jpeg)

**I-CHAMP** the homepage is displayed. Everything you need is accessible from this page. The best way to navigate the portal is by using the **Sign-In Button** (top **red** arrow above).

- 1. Click the **Sign-In button** located at the top-right corner of the page.
- 2. A **dropdown** menu will display a list of viewable pages. The options that appear in the dropdown depend on your role. As a parent of special education student you will be assigned the parent role. In addition to seeing Complaint, Hearing, or Mediation requests, you will also see a "Parent Dashboard." The Parent Dashboard is where you will find files related to your user name.

#### Homepage Banner and Button Navigation:

The **I-CHAMP** homepage features 4 tabs in the blue banner. Each tab opens a corresponding page within the **I-CHAMP** portal.

- 1. My Complaint Requests
- 2. My Hearing Requests
- 3. My Mediation Requests
- 4. Dashboard

#### For Additional Help:

Please contact the IDOE Office of Special Education/Due Process Team by email at <u>ichamphelpdesk@doe.in.gov</u>.

![](_page_3_Picture_15.jpeg)